## Instruktion till VFU-handledare: Lämna in Omdömesformulär digitalt (via Lisam)

Det är enkelt och det fungerar – bara följ instruktionerna...

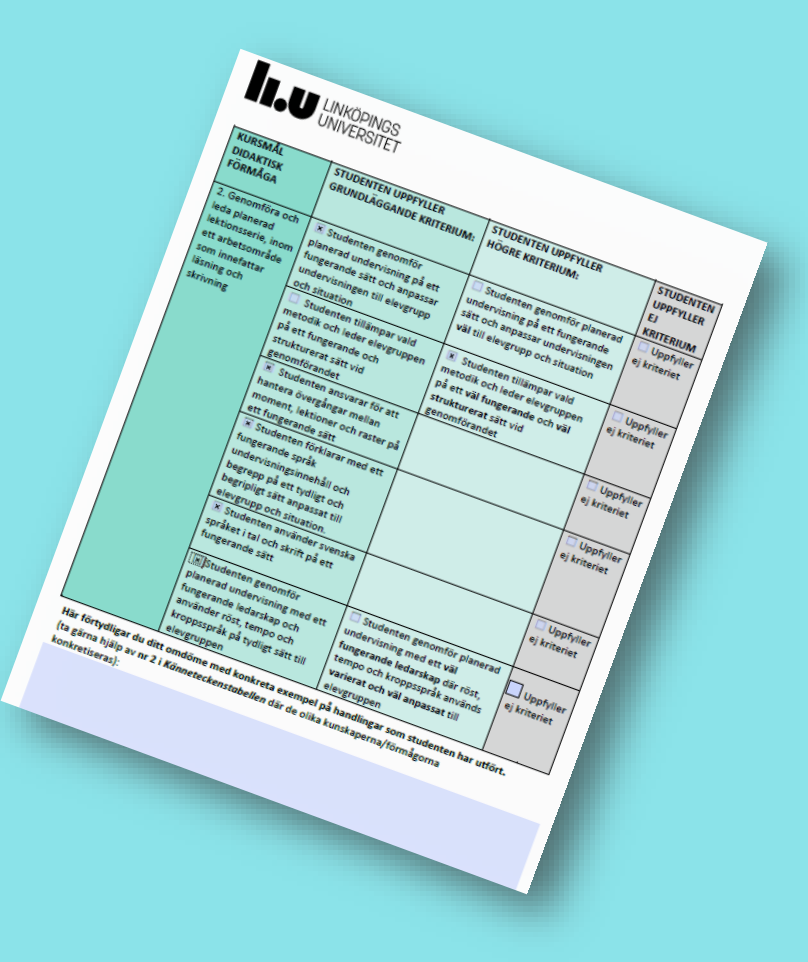

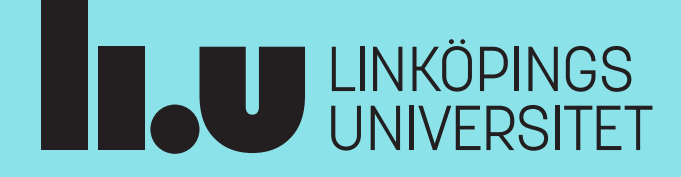

### Instruktioner för handledare - Lämna in Omdömesformulär via Lisam

**Du** som handledare **kommer att få ett mejl** med instruktioner att följa för att lämna in ett omdömesformulär till den eller de studenter du handleder.

Tänk på att du kan göra om den här processen igen, om du önskar ändra något i ditt inlämnade omdömesformulär. I så fall ersätter det senaste inlämnade omdömesformuläret det du lämnat in tidigare.

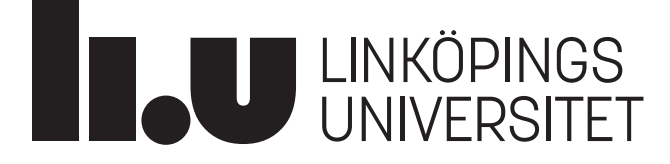

### Lämna in Omdömesformulär via Lisam

• Ca 1-2 veckor efter VFU-perioden startat, får handledaren ett mejl med instruktioner om hur omdömesformuläret ska lämnas in:

Välkommen som VFU-handledare för student vid Linköpings universitet (UV)!

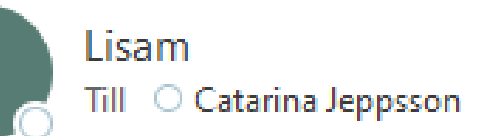

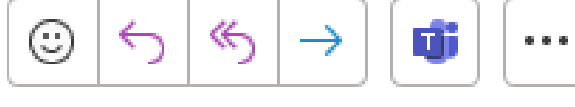

11:18

Använd följande länk för att komma åt instruktioner och för att lämna in omdömesformuläret när VFU-perioden är avslutad. Om du efter inlämning önskar ändra något i omdömesformuläret, så kan du lämna in ett nytt igen via samma länk.

https://studentsubmissions.app.cloud.it.liu.se/external/bc9ebed8-1b9c-467c-8243-bbbfa23be2e4

Detta brev kan inte besvaras. Om du behöver hjälp med inlämningen, vänligen kontakta <u>helpdesk@liu.se</u> eller ring 013-28 28 28. Om du behöver råd om omdömesformuläret kontaktar du kursansvarig.

## Extern bedömning

#### Inlämning av Omdömesformulär

För att logga in, klicka på knappen nedan. En engångskod kommer då att skickas till den e-postadress som vi har registrerad.

Skriv sedan in koden för att logga in. Engångskoden är giltig i 15 minuter.

Skicka engångskod

| I.U | Inlämningar                                                                                                    |
|-----|----------------------------------------------------------------------------------------------------|
|     | Extern bedömning                                                                                                    |
|     | Inlämning av Omdömesformulär                                                                                                    |
|     | För att logga in, klicka på knappen nedan. En engångskod kommer då att skickas till den e-postadress<br>som vi har registrerad.<br>Skriv sedan in koden för att logga in. Engångskoden är giltig i 15 minuter.<br>Skicka engångskod |
|     | Tid kvar: 14:44                                                                                                    |
|     | Min kod Logga in                                                                                                    |

### I din mejlkorg hittar du då det här:

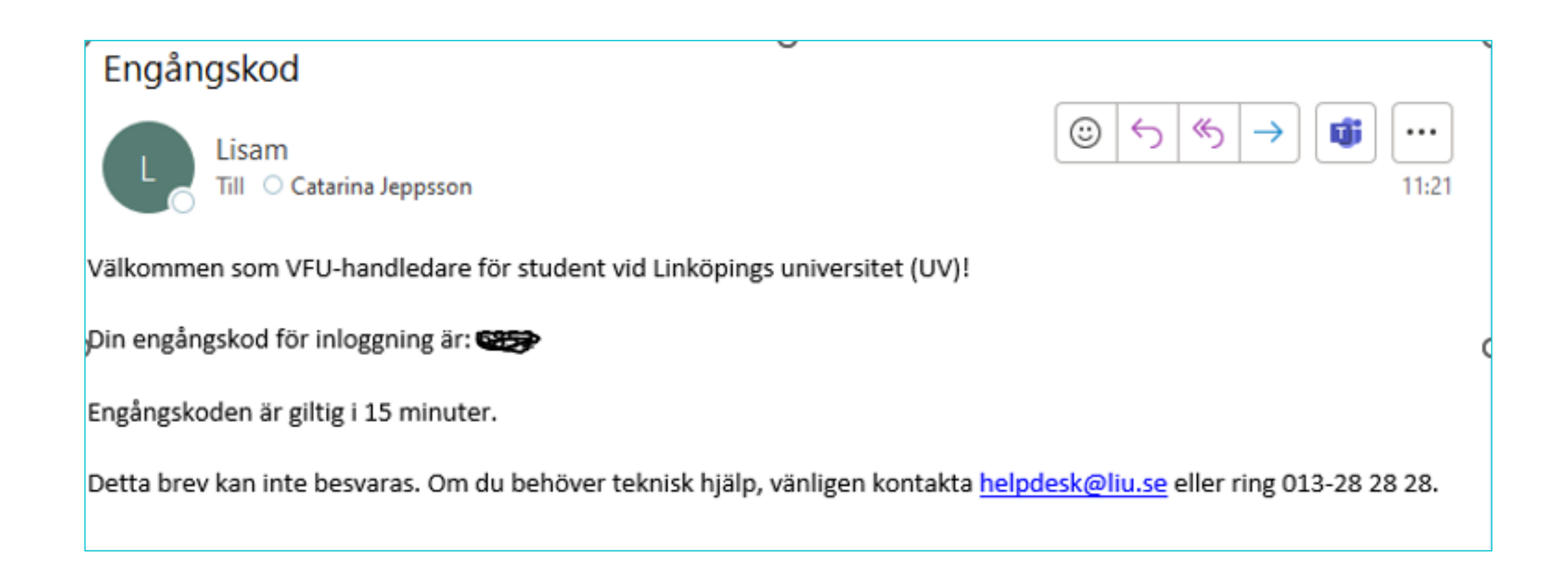

## Extern bedömning

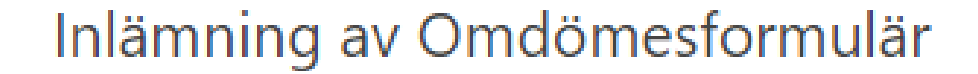

För att logga in, klicka på knappen nedan. En engångskod kommer då att skickas till den e-postadress som vi har registrerad.

Skriv sedan in koden för att logga in. Engångskoden är giltig i 15 minuter.

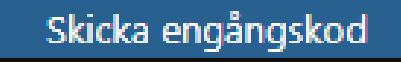

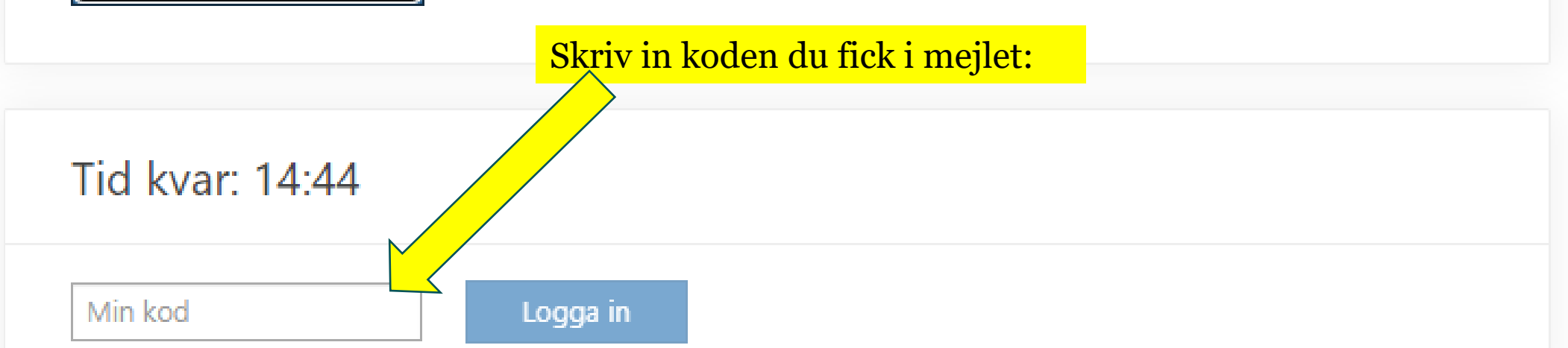

#### Välj det sparade omdömesformuläret som du önskar skicka in:

| OneDrive - Linköpings universitet > VFU > Dig | italisera VFU 🚿 | Digital i |
|-----------------------------------------------|-----------------|-----------|
| Namn                                          | Status          | Senast    |
| 📙 Lisam inläming                              | $\odot$         | 2024-01   |
| 😰 92svv3-9_93Svv3-9                           | $\oslash$       | 2023-11   |
| 💼 Administration av externa bedömningar       | $\oslash$       | 2023-12   |
| 😰 export - 2023-11-30T111320.260              | $\oslash$       | 2024-01   |
| 💼 Instruktion till KA - lämna omdömesfor      | $\oslash$       | 2023-12   |
| 🔒 Instruktion till KA - lämna omdömesfor      | 0               | 2023-12   |
| 🔈 Instruktioner till handledare - lämna in o  | Ø               | 2023-12   |
| 💼 Instruktioner till handledare               | $\odot$         | 2023-12   |
| 👜 Omdömesformulär VFU 1 - test kpu            | Ø               | 2024-01   |
|                                               |                 |           |

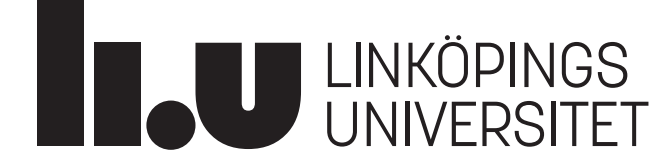

### Extern bedömning

catarina.jeppsson@liu.se Inloggning giltig: 13:25

> Inlämning av Omdömesformulär - TEST01 Testrum för VFUinlämningar (HT23)

Instruktioner och bifogade filer

| Catarina Jeppsson () | Bekräfta uppladdning                                                                                                    | ormulär |
|----------------------|----------------------------------------------------------------------------------------------------|---------|
| ogga ut              | Vill du ladda upp filen export - 2023-11-<br>30T111320.260.csv som Omdömesformulär för student<br>Catarina Jeppsson i kursen TEST01 Testrum för VFU- |         |
| gga ut               | inlämningar (HT23)?<br>Ja Nej                                                                                                    |         |
|                      |                                                                                                    |         |

| lı.u | Inlämningar                                                                                                    |                                                                                                    |  |  |
|------|----------------------------------------------------------------------------------------------------|----------------------------------------------------------------------------------------------------|--|--|
|      | Extern bedö<br>catarina.jeppsson@liu.se<br>Inloggning giltig: 12:40                                              | mning                                                                                                    |  |  |
|      | Inlämning av Omdömesformulär - TEST01 Testrum för VFU-<br>inlämningar (HT23)<br>Instruktioner och bifogade filer |                                                                                                    |  |  |
|      |                                                                                                    |                                                                                                    |  |  |
|      | Inlämning av Omdö<br>Catarina Jeppsson ()<br>export - 2023-11-30T<br>30 11:24) [Hämta]                           | Omdömesformulär mottaget<br>Omdömesformulär för Catarina Jeppsson är mottaget.<br>Om du inte ska hantera fler studenter kan du nu klicka<br>på Logga ut eller stänga webbläsaren. |  |  |
|      | Logga ut                                                                                                    | Ok                                                                                                    |  |  |

# Och sen kan du börja om igen...eller logga ut 😂

#### I.U Inlämningar

### Extern bedömning

Inlämning av Omdömesformulär

För att logga in, klicka på knappen nedan. En engångskod kommer då att skickas till den e-postadress som vi har registrerad. Skriv sedan in koden för att logga in. Engångskoden är giltig i 15 minuter.

Skicka engångskod